- 1. Log in to myKish
- 2. Click on Faculty Instructor Links and Resources Card (You may have to scroll down to click DISCOVER MORE to locate card).
- 3. Click on Self-Service: Grades, Roster, Midterm, Attendance.

NOTE: Attendance verification should not be done until the day <u>after</u> the Att Verif Census Date indicated for the course.

| KISHWAUKEE CO                              | DLLEGE                       |                                         | 🚨 ppascolini 🕞 Sign out 🔞 Help                              |
|--------------------------------------------|------------------------------|-----------------------------------------|-------------------------------------------------------------|
| Daily Work - Faculty - Faculty Overview    |                              |                                         |                                                             |
| Manage your courses by se                  | lecting a section below      | 5 B B B B B B B B B B B B B B B B B B B |                                                             |
| Summer 2022                                |                              |                                         |                                                             |
| Section                                    | Times                        | Locations                               | Cersus Dates                                                |
| Q5-125-1001: Word Processing/Word          | TBD<br>5/31/2022 - 8/4/2022  | Online, -<br>Lab/Lab-Discussion         | Att Verif 6/6/2022 Census - Certification Opens On 6/6/2022 |
| QS-133-1001: Spreadsheets/Excel            | TBD<br>5/31/2022 - 8/4/2022  | Online -<br>Lab/Lab-Discussion          | Att Verlf 6/6/2022 Census - Certification Opens On 6/6/2022 |
| OS-233-1001: Advanced<br>Spreadsheet/Excel | 780.<br>5/31/2022 - 8/4/2022 | Online, -<br>).ab/Lab-Discussion        | Att Verli 6/6/2022 Census - Centification Opens On 6/6/2022 |

- 4. Select the course to verify.
- 5. Click Census.

| eadline Dates                                               |         |
|-------------------------------------------------------------|---------|
| Röster Census Grading Waltlist                              |         |
| Att Verif                                                   |         |
|                                                             |         |
| Att Verif 6/6/2022 Census - Certification Opens On 6/6/2022 |         |
|                                                             | Certify |
|                                                             |         |

6. If a student has not attended, choose "Never Attended". (**Do not enter a last date of attendance.**)

| Never Attended | Last Date of Attendance | ~ |
|----------------|-------------------------|---|
|                | M/d/yyyyy               |   |

NOTE: a) If all students have attended there will be no check marks. b) For cross listed classes student may be marked "Never Attended" on one section, but each section must be individually certified.

- 7. Once complete, click "Certify"
- 8. Click "Submit" to finish the verification process

NOTE: The time and date of completion will appear to the right on the screen.